## **PET Payment Status and Reprint Receipt**

1. Please check your payment status from "Check Payment Status" link available.

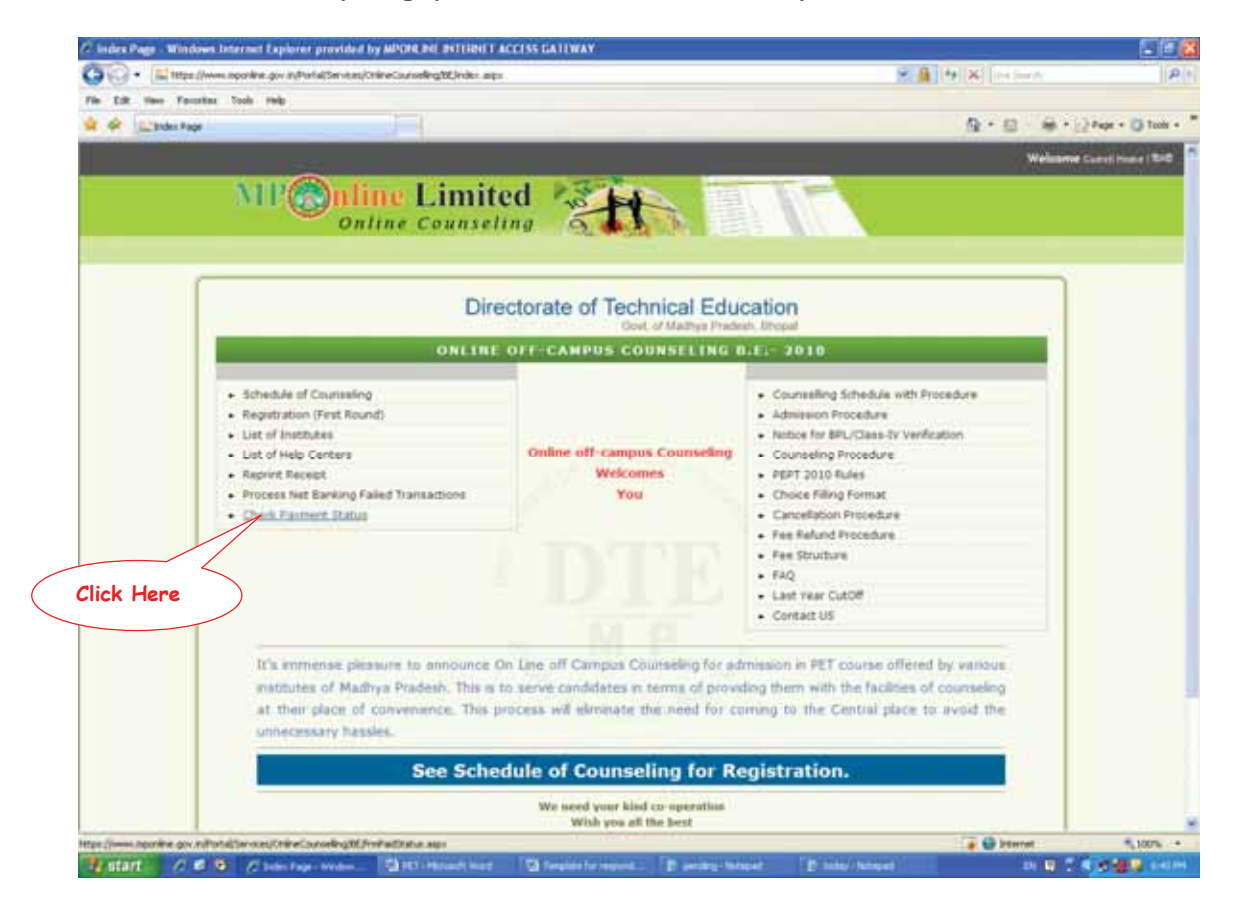

2. Please enter Roll No. and DOB, click on View Details.

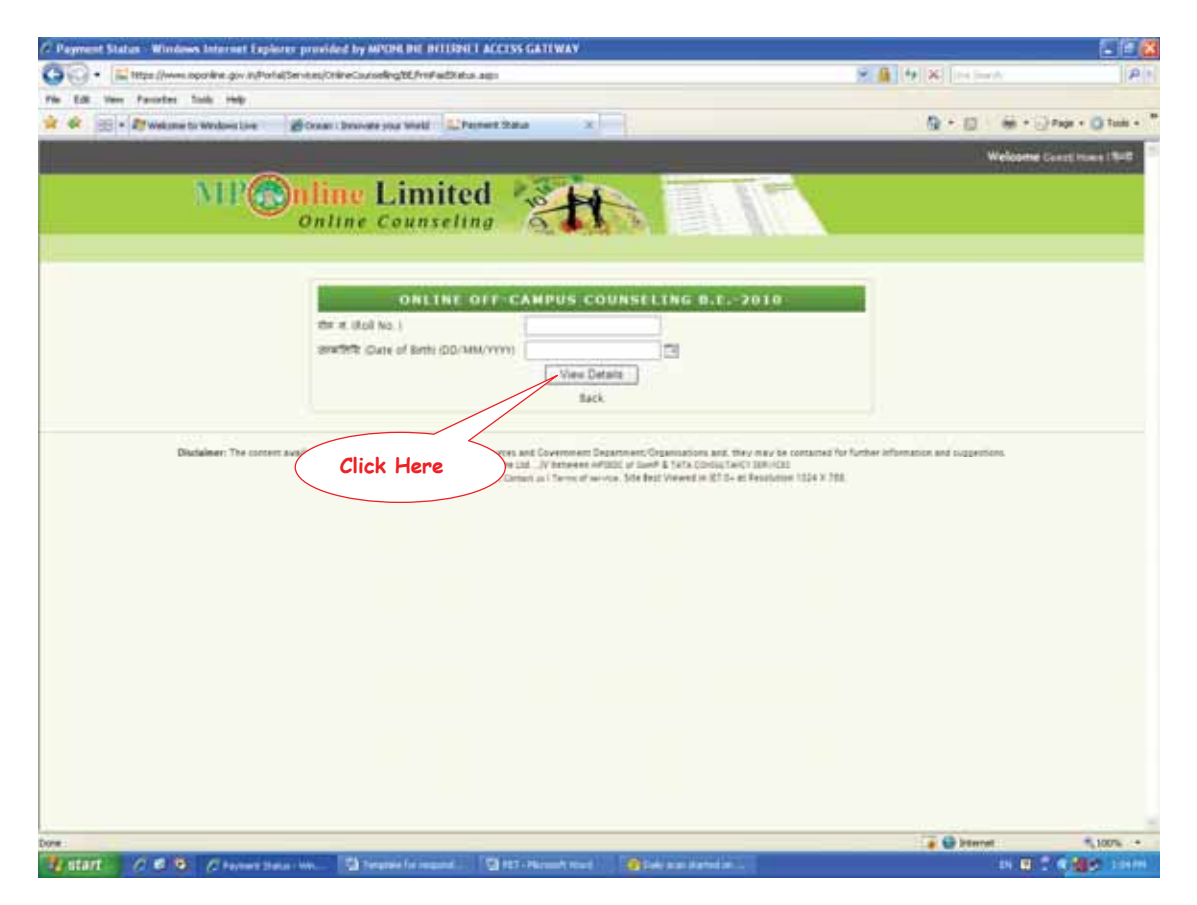

3. Check your Payment Status.

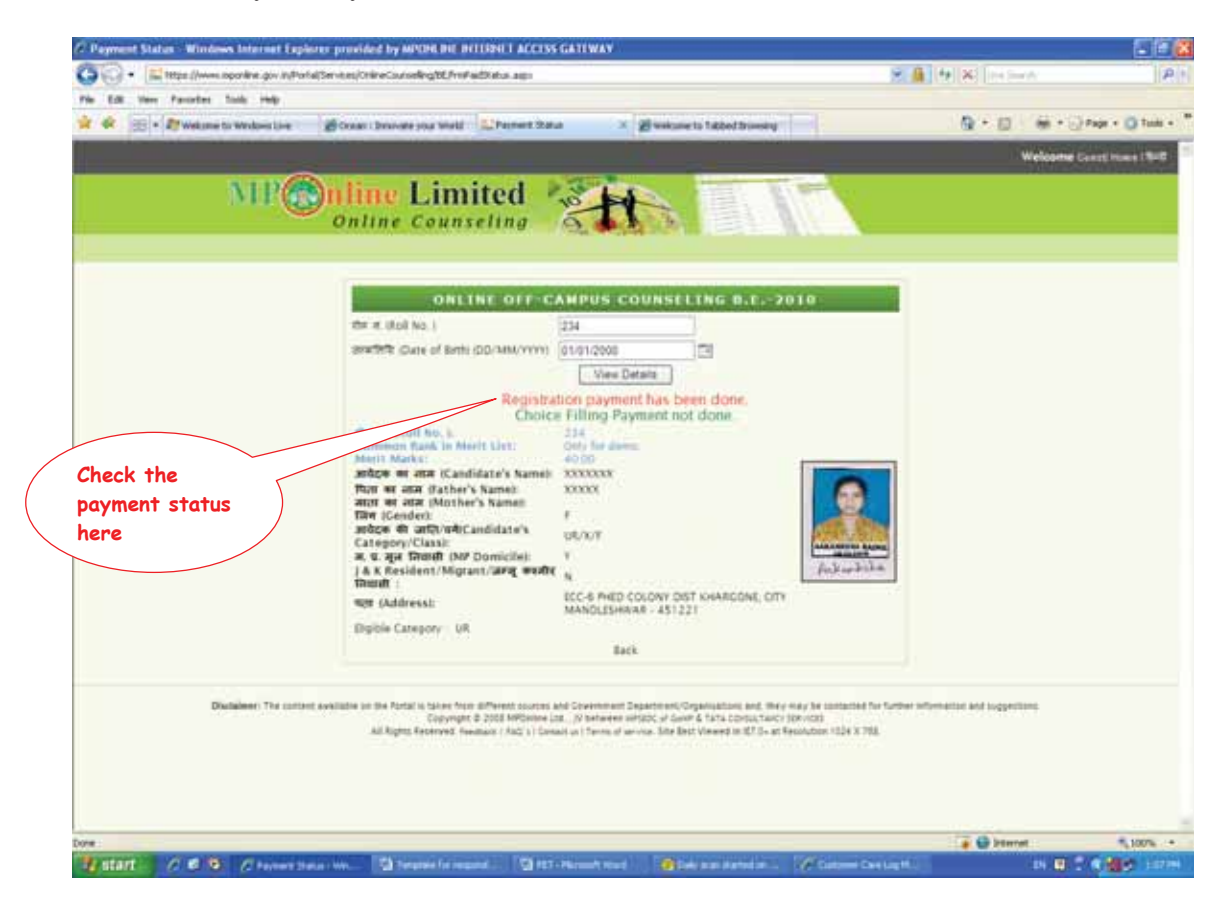

4. Click on "Reprint Receipt link" to take the print of your receipt.

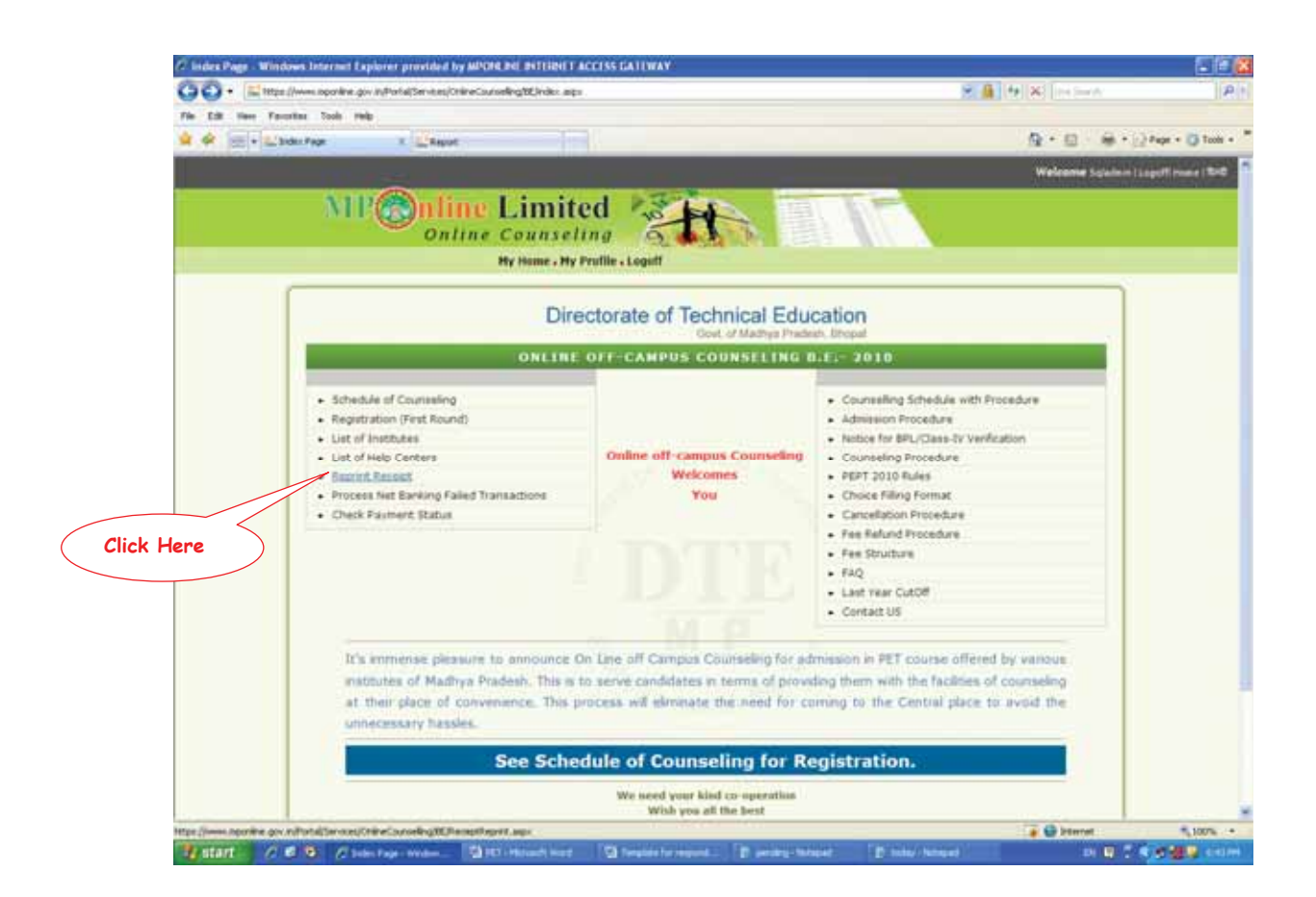

5. Enter Roll No., DOB, Registered Mobile Number and Registered Roll Number. Click on Get Detail.

| C Reprint Recipt / Windows Internet Explorer provided by MPDHENT MITRIN EACLISS GATLWAY                                                                                                    |                                                                                        |
|----------------------------------------------------------------------------------------------------|----------------------------------------------------------------------------------------|
| 🚱 🕢 🔹 🔛 https://www.oporkine.gov.in/Partial/Services/OnlineCouncedingDE/Receptification.app                                                                                                    | 8 A (*) X (*) X (*)                                                                    |
| File Edit Have Facultur Doch Help                                                                                                    |                                                                                        |
| 😫 🌳 🕾 + 🔛 herrit ladet 🛛 🗴 💭 herri                                                                                                    | 👰 * 🖾 - 🏘 * 🔂 Pape * 🔂 Tools +                                                         |
|                                                                                                    | Welcome Spainin (Logoff Imme (1940)                                                    |
| MPOnline Limited                                                                                                    |                                                                                        |
| Directorate of Technical Education                                                                                                    |                                                                                        |
| ONLINE OFF-CAMPUS COUNSELING B.E 20                                                                                                    | 10                                                                                     |
| Report Recept                                                                                                    |                                                                                        |
| REAL (ALL NO. ) [223                                                                                                    |                                                                                        |
| (DD/HW/YYYY) 81/97/2000 [28                                                                                                    |                                                                                        |
| Reparend foil Number (12th (statul                                                                                                    |                                                                                        |
| Exampleton) Get Detail                                                                                                    |                                                                                        |
|                                                                                                    |                                                                                        |
|                                                                                                    |                                                                                        |
|                                                                                                    |                                                                                        |
| Disclosives: The content available to a Click Here Provide Click of Large Content of Content and they are<br>A Click Here Provide Content of Content and Content of Content and Content of Content and Content of Content and Content of Content and Content of Content of | y he isotaccel for Yarther information and isogenitions<br>vices<br>sinner 1924 3 768. |
|                                                                                                    |                                                                                        |
|                                                                                                    |                                                                                        |
|                                                                                                    |                                                                                        |
|                                                                                                    | 🕞 🕒 bitmat 🔍 100% -                                                                    |
| Watart / / . / Peret henri von                                                                                                    | () hits () hits () () () () () () () () () () () () ()                                 |

6. Click on "Reprint Receipt for Registration".

| /2 Reprint Recipt / Windows Internet Explorer provided by APOHERIT DITION LACCESS GATEWAY                                                                                                    |                                                                                                    |                     |
|----------------------------------------------------------------------------------------------------|----------------------------------------------------------------------------------------------------|---------------------|
| 🚱 🕢 🗧 🔛 http://www.neporkine.gov/indPortels/ChineCourseRingDEDecisphPapert.app                                                                                                    | 2 A HIX HADA                                                                                                    | 181                 |
| File Edit Have Facultur Tools Help                                                                                                    |                                                                                                    |                     |
| 单 🖗 🖂 + 🖄 Report Rouge 🛛 X 🔛 Report                                                                                                    | <u>A</u> • ⊡ · ⊕ • 0                                                                                                    | Pape + () Tools + " |
|                                                                                                    | Welcome Scielen ()                                                                                                    | apoff trame ( Brit  |
| MU Anima Limited                                                                                                    |                                                                                                    |                     |
| And the Contraction of the Contraction                                                                                                    |                                                                                                    |                     |
| Untine Counseiling CS ( )                                                                                                    |                                                                                                    |                     |
| all nome risk nome risk nome roden                                                                                                    |                                                                                                    |                     |
| 6                                                                                                    |                                                                                                    |                     |
| Directorate of Technical Education                                                                                                    |                                                                                                    |                     |
| Gost of Madrya Pratects Bropal                                                                                                    |                                                                                                    |                     |
| ONLINE OFF-CAMPUS COUNSELING B.E 2010                                                                                                    | 100 million (100 million (100 m |                     |
| Reprint Recept                                                                                                    |                                                                                                    |                     |
| and the first (same of first)                                                                                                    |                                                                                                    |                     |
| (0DHW/YNY) (81912000 Eff                                                                                                    |                                                                                                    |                     |
| Approved Netter (121) (2010)                                                                                                    |                                                                                                    |                     |
| Esemination (Configuration                                                                                                    |                                                                                                    |                     |
| (on the fight                                                                                                    |                                                                                                    |                     |
| Reprint Receipt For Registration                                                                                                    |                                                                                                    |                     |
|                                                                                                    |                                                                                                    |                     |
| Providence The survey of the survey of the s | and the Rest of the state of the second                                                                                                    |                     |
| Click Here Distributed in a state of the state of the sta | 114 9 198                                                                                                    |                     |
|                                                                                                    |                                                                                                    |                     |
|                                                                                                    |                                                                                                    |                     |
|                                                                                                    |                                                                                                    |                     |
|                                                                                                    |                                                                                                    |                     |
|                                                                                                    |                                                                                                    |                     |
|                                                                                                    |                                                                                                    |                     |
|                                                                                                    |                                                                                                    |                     |
| low.                                                                                                    | 😱 🕒 biterat                                                                                                    | \$100% ···          |
| Watart / 0 0 / Investment im. Bitt intruction Distantioner. Diener interes Dien                                                                                                    | an 🙂 🖓 🕯                                                                                                    | Carling College     |

7. Click on Print and keep it safe as this contains your temporary password which will be used at time of Choice Filling.

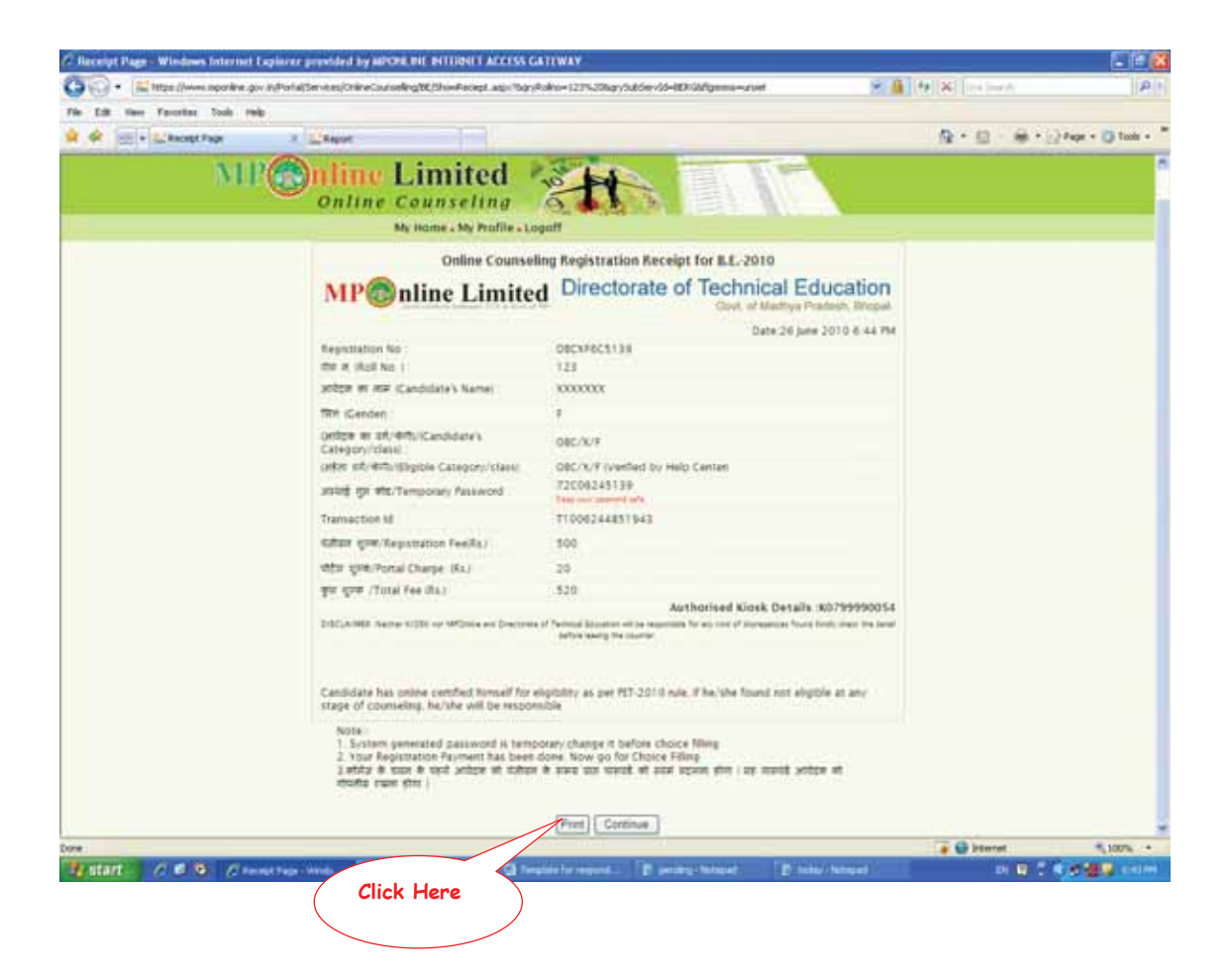